# INSTRUCCIONES PARA LA OBTENCIÓN DE USUARIO VIRTUAL DE LA US DE LOS ALUMNOS DE ENSEÑANZAS PROPIAS

Los alumnos pueden consultar su Usuario Virtual de la Universidad de Sevilla (UVUS) en la Secretaría Virtual del Centro de Formación Permanente (CFP), para ello deben acceder a nuestro portal web: www.cfp.us.es, introducir sus datos de acceso (nombre de usuario y clave del CFP que establecieron al registrarse en el portal) y dirigirse al apartado Área de Alumnos, una vez allí seleccionar la opción del menú: Secretaría Virtual

(http://www.cfp.us.es/web/secretaria/alumno.asp), una vez dentro, seleccionar la pestaña "UVUS".

| nicio   Conocer el Centro                                                                                                    | Cursos   Área de alumnos   Área de profesores US   Area de empresas   Blog CFP  <br>  Inicio > Área de alumnos > Secretaría virtua               |  |  |  |                                                                                                    |
|----------------------------------------------------------------------------------------------------|----------------------------------------------------------------------------------------------------|--|--|--|----------------------------------------------------------------------------------------------------|
|                                                                                                    | Secretaría virtual<br>En esta sección encontrará información sobre los cursos en los que se encuentra matriculado y tendrá acceso a sexpediente. |  |  |  |                                                                                                    |
| Área de alumnos                                                                                                    | CURSO ACADÉMICO 2014-15 V                                                                                                    |  |  |  |                                                                                                    |
| einscripción y matrícula                                                                                                    |                                                                                                    |  |  |  |                                                                                                    |
| itulos Propios                                                                                                    | 🔣 Ver o adjuntar documentos: exclusivo para el proceso de preinscripción hasta la formalización de la matrícula.                                 |  |  |  |                                                                                                    |
| ormación Continua                                                                                                    | La información que obtiene a través de esta Secretaría Virtual es meramente informativa.                                                         |  |  |  |                                                                                                    |
| ctensión Universitaria                                                                                                    |                                                                                                    |  |  |  |                                                                                                    |
| cas y Ayudas                                                                                                    | Personales                                                                                                    |  |  |  |                                                                                                    |
| ceso Estudiantes<br>tranjeros                                                                                                    |                                                                                                    |  |  |  |                                                                                                    |
| .earning                                                                                                    | Mis Cursos Expediente Preinscripción Matrícula Becas Carné UVUS Certificado de                                                                   |  |  |  |                                                                                                    |
| eguntas Frecuentes                                                                                                    | On-line Universitario Notas                                                                                                    |  |  |  |                                                                                                    |
| cretaría virtual                                                                                                    |                                                                                                    |  |  |  |                                                                                                    |
| presos Normalizados                                                                                                    | Información de UVUS                                                                                                    |  |  |  |                                                                                                    |
| En esta pestaña encontrará información sobre su UVUS y cambiar la clave del mismo.<br>Una vez confirme el cambio de contraseña se procesará su petición en un plazo de 24h y su nue a clavi<br>comunicará por correo electrónico. |                                                                                                    |  |  |  |                                                                                                    |
|                                                                                                    |                                                                                                    |  |  |  | Para asegurar la confidencialidad de su contraseña, es aconsejable que posteriormente a<br>http://identidad.us.es para cambiar su contraseña. Además a través de este enlace podrá confi<br>preguntas de autenticación, para poder recordar la contraseña en caso necesario. |
|                                                                                                    |                                                                                                    |  |  |  |                                                                                                    |

Los alumnos que se matriculan **por primera vez** en la Universidad de Sevilla, en el momento de hacer la matrícula recibirán un correo automático del CFP con su usuario y clave. En caso de que hubiera cualquier problema en la recepción de dicho correo, dentro del apartado UVUS que acabamos de describir, existe la opción de **solicitar una clave nueva**, en el botón: "Cambiar la contraseña de mi UVUS". Este procedimiento sería igualmente aplicable al caso de un antiguo alumno de la Universidad de Sevilla que no recuerde su clave.

| micio   Conocer el Centro         | Cursos   Area de alumnos   Area de profesores US   Area de empresas   Blog CFP                                   |
|-----------------------------------|----------------------------------------------------------------------------------------------------|
| A STATE                           | Inicio > Área de alumnos > Secretaría virtual                                                                    |
|                                   | Secretaría virtual                                                                                               |
|                                   | En esta corsión encontrará información cobre los cursos en los que se encuentra matriculade y tendrá acceso a c  |
|                                   | expediente.                                                                                                    |
| Árga de alumpor                   |                                                                                                    |
| Aled de didititos                 | 2014 15 14                                                                                                    |
| ¿Qué puedes estudiar en el        | CURSO ACADEMICO                                                                                                  |
| Preinscripción y matrícula        |                                                                                                    |
| Títulos Propios                   | 🔁 Ver o adjuntar documentos: exclusivo para el proceso de preinscripción hasta la formalización de la matrícula. |
| Formación Continua                | La información que obtiene a través de esta Secretaría Virtual es meramente informativa.                         |
| Extensión Universitaria           |                                                                                                    |
| Becas y Ayudas                    | Personales                                                                                                    |
| Acceso Estudiantes<br>extranjeros |                                                                                                    |
| e-Learning                        | Mis Cursos Expediente Preinscripción Matrícula Becas Carné UVUS Certificado de                                   |
| Preguntas Frecuentes              | On-line Universitario Notas                                                                                      |
| Secretaría virtual                |                                                                                                    |
| Impresos Normalizados             |                                                                                                    |
|                                   | Información de UVUS                                                                                              |
|                                   |                                                                                                    |
|                                   | En esta pestaña encontrará información sobre su UVUS y cambiar la clave del mismo.                               |
|                                   | En esta pestaña encontrará información sobre su UVUS y cambiar la clave del mismo.                               |

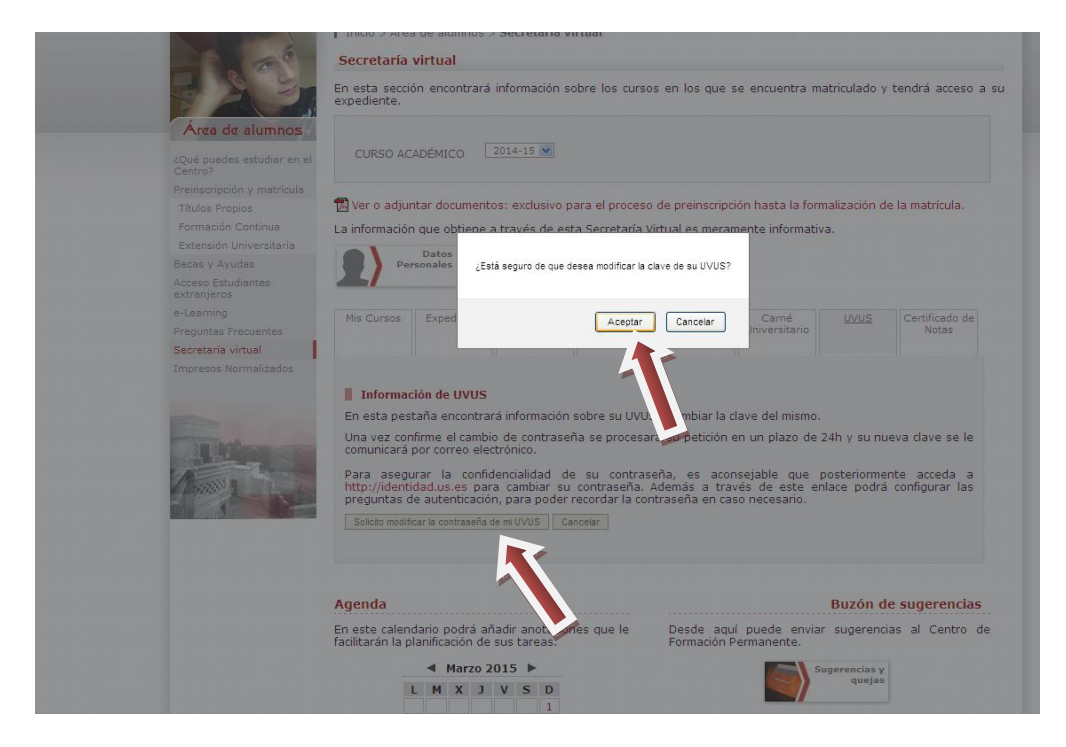

## En este caso, el alumno recibirá un correo automático del CFP con su usuario y clave, del tipo:

Estimado/a Sr./Sra.,

La contraseña de su Usuario Virtual de la Universidad de Sevilla (UVUS) es la siguiente:

UVUS: matrodsua Clave: MRdb3896

Esta clave puede ser personalizada en el portal identidad: <u>http://identidad.us.es</u> y cambiada por otra más segura y que reúna igualmente los requisitos de la política de claves de la Universidad de Sevilla. Además, se deben configurar las preguntas de autenticación, para poder recordar la contraseña en caso necesario. Para obtener información adicional sobre los requisitos necesarios para la creación de la nueva clave, consulte el siguiente enlace:

http://www.us.es/campus/univirtual/gestioniden/politica.html#politica

Les recordamos que la nueva dirección para acceder a la plataforma de Enseñanza Virtual de la US es la siguiente: <u>https://ev3.us.es</u>, (es importante tener en cuenta que el curso no estará disponible para los alumnos hasta la fecha de comienzo del mismo, o fecha en la que lo indique el profesor).

**Nota:** a la hora de introducir el usuario y la contraseña, se debe tener especial cuidado con las mayúsculas, las minúsculas y los espacios al final del usuario o contraseña.

Para cualquier duda o consulta estamos a su disposición.

Un saludo, Centro de Formación Permanente

Departamento de Enseñanzas eLearning Pabellón de México - Paseo de las Delicias, s/n. 41013 Sevilla Tlf.: 954.487.469 - email: <u>elearningcfp@us.es http://www.cfp.us.es</u> Como se puede leer en el mensaje, para asegurar la confidencialidad de su contraseña, es recomendable que antes de acceder a la plataforma, cambie la contraseña generada de manera automática en la dirección: <u>http://identidad.us.es</u>

| 😕 Identity Manager - Mozilla Firefox                                                                                                    |                |     |
|----------------------------------------------------------------------------------------------------|----------------|-----|
| Archivo Editar Ver Higtorial Marcadores Herramientas Ayuda                                                                                          |                |     |
| 🔇 🗁 C 🗙 🏠 🛃 uses https://identidad.us.es/idm/user/changePassword.jsp                                                                                | 😭 🔹 🚼 🗧 Google | ρ 🖇 |
| 🙍 Más visitados 🋄 Mantis-Allatis M Gmail - Recibidos (144 🗋 CFP: Azteca 📗 eTempo 📋 Inicio - Universidad de 맫 Conjunto de Herramie 일 García Aretio 🦳 |                |     |
| 👲 Identity Manager 🔶                                                                                                    |                |     |
|                                                                                                    | SALIR AYUDA    | U   |
| Perfil Cambiar contraseña Preguntas de aufenticación Cambiar contraseña                                                                             |                |     |
| Para cambiar la contraseña especifique y confirme una contraseña nueva y, a continuación, haga clic en Cambiar contraseña.                          |                |     |
| Contraseña ••••••                                                                                                    |                |     |
| Confirmar contraseña Cancelar                                                                                                    |                |     |
|                                                                                                    |                |     |
| Perfil Cambiar contraseña Preguntas de autenticación                                                                                                |                |     |

# Cambiar las respuestas a las preguntas de autenticación

Si usted olvida su contraseña, el sistema le solicitará las respuestas a todas las preguntas de autenticación relativas a su cuenta. Ingrese nuevas respuestas a una o más de las siguientes preguntas, y luego haga clic sobre Guardar

### Preguntas de autenticación

|   | Preguntas de autenticación personalizadas. | Suministre y responda a al menos 2 pregu | nta(s). Las respuestas se convierten automáticamente en mayúsculas. |
|---|--------------------------------------------|------------------------------------------|---------------------------------------------------------------------|
| Γ | Pregunta                                   | Respuesta                                |                                                                     |
| Γ |                                            |                                          |                                                                     |
| Γ |                                            |                                          |                                                                     |

Guardar Cancelar

Una vez cambiada la contraseña, el alumno deberá cumplimentar las preguntas de autenticación, para poder recordar su contraseña en caso necesario.

Para ello hacemos clic en "Preguntas de autenticación" y cumplimentamos las dos preguntas.

### Perfil Cambiar contraseña Preguntas de autenticación

## Cambiar las respuestas a las preguntas de autenticación

Si usted olvida su contraseña, el sistema le solicitará las respuestas a todas las preguntas de autenticación relativas a su cuenta. Ingrese nuevas respuestas a una o más de las siguientes preguntas, y luego haga clic sobre Guardar

### Preguntas de autenticación

Preguntas de autenticación personalizadas. Suministre y responda a al menos 2 pregunta(s). Las respuestas se convierten automáticamente en mayúsculas.

|  | Pregunta | Respuesta |
|--|----------|-----------|
|  |          |           |
|  |          |           |

Guardar Cancelar

Para activar la cuenta de correo universitario, en caso de que estén interesados, deberían cambiar el estado del UVUS en la pestaña perfil:

| 🕹 Identity Manager - M   | lozilla Firefox                                        |                                          |                                               |                 |                                  |
|--------------------------|--------------------------------------------------------|------------------------------------------|-----------------------------------------------|-----------------|----------------------------------|
| Archivo Editar Ver Hi    | <u>s</u> torial <u>M</u> arcadores Herramie            | tas Ayuda                                |                                               |                 |                                  |
| 🔇 🖸 - C 🗙                | 🏠 🤹 us.es https://ideo                                 | dad.us.es/idm/user/changeAll.jsp         |                                               | ☆ - 😽           | <ul> <li>identidad us</li> </ul> |
| 🙍 Más visitados 🋄 Mantis | -Aliatis M Gmail - Recibidos (14                       | 🗋 CFP: Azteca 📄 eTempo 📑 I               | nicio - Universidad de 💷 Conjunto de Herramie | 🕒 García Aretio |                                  |
| 🛓 Identity Manager       | 🔀 🤱 tem                                                | .pdf (application/pdf Objeto)            | *                                             |                 |                                  |
| Perfil Cambiar cor       | ttraseña Preguntas de a                                | tenticación                              |                                               | SALI            | R AYUDA                          |
| Modificar peri           | <b>fil de usuario</b><br>modificar atributos de su per | de usuario.                              |                                               |                 |                                  |
| Datos Personales         | Perfil EXALUMNO Pe                                     | fil EXPDI/PAS                            |                                               | _               |                                  |
|                          | Fecha de expiración                                    | 2011/10/31 Renovar cuenta                |                                               |                 |                                  |
| Dire                     | cción de correo corporativa                            | martalser@alum.us.es Estado o            | correo Inactivo 🗸                             |                 |                                  |
|                          | irisMailMainAddress                                    | macarmen@us.es                           | Activo                                        |                 |                                  |
| Dirección de corre       | o de Estafetas Secundarias                             | 7.0-77.0-0-0-0-0-0-0-0-0-0-0-0-0-0-0-0-0 | macavo                                        |                 |                                  |
| 1                        | Dirección de correo externa                            |                                          |                                               |                 |                                  |
|                          | Teléfono móvil                                         | 4362511                                  |                                               |                 |                                  |
|                          | Cuota de buzón asignada                                | 536870912<br>Cuota en bytes              |                                               |                 |                                  |
| Subs                     | cripción de listas de correo                           | Listas Disponibles                       | Listas Subscritas                             |                 |                                  |
| Alumno de la             | Universidad de Sevil                                   |                                          |                                               |                 |                                  |
|                          | Titulación                                             |                                          |                                               |                 |                                  |
|                          | Centro                                                 |                                          |                                               |                 |                                  |
|                          |                                                        |                                          |                                               |                 |                                  |

Por último, pulsaremos "Guardar"

\*Para solicitar el carné universitario el alumno deberá acceder a a la Secretaría Virtual de la Universidad de Sevilla: https://sevius.us.es/

(Sólo podrán solicitar el carné universitario los alumnos **matriculados en Títulos Propios: Máster Propio** o Diploma de Especialización)